### Oracle® Financial Services Fraud Enterprise Edition (Real Time Fraud)

Administration and Configuration Guide Release 8.0.8.0.0 **E98368-01** 

November 2019

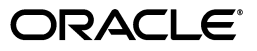

Administration and Configuration Guide, Release 8.0.8.0.0

E98368-01

Copyright © 2019, Oracle and/or its affiliates. All rights reserved.

Primary Author: Nethravathi G

Contributor: Anupama Srinivasa, Ruchi Tripathi, Swetha Yatham

This software and related documentation are provided under a license agreement containing restrictions on use and disclosure and are protected by intellectual property laws. Except as expressly permitted in your license agreement or allowed by law, you may not use, copy, reproduce, translate, broadcast, modify, license, transmit, distribute, exhibit, perform, publish, or display any part, in any form, or by any means. Reverse engineering, disassembly, or decompilation of this software, unless required by law for interoperability, is prohibited.

The information contained herein is subject to change without notice and is not warranted to be error-free. If you find any errors, please report them to us in writing.

If this is software or related documentation that is delivered to the U.S. Government or anyone licensing it on behalf of the U.S. Government, the following notice is applicable:

U.S. GOVERNMENT END USERS: Oracle programs, including any operating system, integrated software, any programs installed on the hardware, and/or documentation, delivered to U.S. Government end users are "commercial computer software" pursuant to the applicable Federal Acquisition Regulation and agency-specific supplemental regulations. As such, use, duplication, disclosure, modification, and adaptation of the programs, including any operating system, integrated software, any programs installed on the hardware, and/or documentation, shall be subject to license terms and license restrictions applicable to the programs. No other rights are granted to the U.S. Government.

This software or hardware is developed for general use in a variety of information management applications. It is not developed or intended for use in any inherently dangerous applications, including applications that may create a risk of personal injury. If you use this software or hardware in dangerous applications, then you shall be responsible to take all appropriate fail-safe, backup, redundancy, and other measures to ensure its safe use. Oracle Corporation and its affiliates disclaim any liability for any damages caused by use of this software or hardware in dangerous applications.

Oracle and Java are registered trademarks of Oracle and/or its affiliates. Other names may be trademarks of their respective owners.

Intel and Intel Xeon are trademarks or registered trademarks of Intel Corporation. All SPARC trademarks are used under license and are trademarks or registered trademarks of SPARC International, Inc. AMD, Opteron, the AMD logo, and the AMD Opteron logo are trademarks or registered trademarks of Advanced Micro Devices. UNIX is a registered trademark of The Open Group.

This software or hardware and documentation may provide access to or information on content, products, and services from third parties. Oracle Corporation and its affiliates are not responsible for and expressly disclaim all warranties of any kind with respect to third-party content, products, and services. Oracle Corporation and its affiliates will not be responsible for any loss, costs, or damages incurred due to your access to or use of third-party content, products, or services.

# Contents

### 1 Installing OFS Fraud Enterprise Edition

| Prerequisites                                                           | 1-1  |
|-------------------------------------------------------------------------|------|
| Post Installation Configuration                                         | 1-1  |
| Configuring install.properties File                                     | 1-1  |
| Configuring IPE for Real Time Fraud                                     | 1-2  |
| Creating RTFRAUD.ear/ RTFRAUD.war                                       | 1-2  |
| Deploying RTFRAUD.ear                                                   | 1-3  |
| Deploying RTFRAUD.ear in WebLogic                                       | 1-3  |
| Installing RTFRAUD.ear in WebLogic using WebLogic Administrator Console | 1-3  |
| Deploying RTFRAUD.ear in WebSphere                                      | 1-7  |
| Deploying RTFRAUD.war in Tomcat                                         | 1-14 |

### 2 Managing User Administration and Security Configuration

| 2-1 |
|-----|
| 2-2 |
| 2-2 |
| 2-2 |
| 2-2 |
| 2-3 |
| 2-3 |
| 2-4 |
| 2-4 |
| 2-4 |
| 2-5 |
| 2-8 |
|     |

### 3 Managing Administration for Real Time Fraud

| Operating RTFraud Service       | 3-1 |
|---------------------------------|-----|
| RTFraud Service Request         | 3-1 |
| RTFraud Service Response        | 3-4 |
| Manage RT Fraud Scenarios/Rules | 3-4 |
| Modify Fraud Rules              | 3-5 |

### 4 Managing Real Time Administration

| Accessing Real Time Administration   | 4-1 |
|--------------------------------------|-----|
| Configuring Real Time Administration | 4-3 |

### A Sample JSON

|  | -5 |
|--|----|
|--|----|

# **Document Control**

| Version Number | Revision Date             | Changes Done                                                                                                    |
|----------------|---------------------------|----------------------------------------------------------------------------------------------------|
| 8.0.8.0.0      | Created:<br>November 2019 | Created first version of Fraud Enterprise<br>Edition (Real Time Fraud Component)<br>Administration and Configuration Guide<br>for 8.0.8.0.0 Release. |

# **About this Guide**

This guide explains the concepts for the Real Time Fraud component in OFS Fraud Enterprise Edition. application and provides comprehensive instructions for configuration and system administration. This section focuses on the following topics:

- Summary
- Audience
- Related Documents
- Conventions Used in this Guide
- Abbreviations Used in this Guide

### Summary

Before you begin the installation, ensure that you have access to the Oracle Support Portal with valid login credentials to quickly notify us of any issues at any stage. You can obtain the login credentials by contacting Oracle Support. You can find the latest copy of this document on Oracle Help Center (OHC) Documentation Library.

### Audience

This guide is intended for System Administrators. Their roles and responsibilities, as they operate within OFS Real Time Fraud, include the following:

• **System Administrator**: Configures and maintains the system, user accounts and roles, monitors data management, archives data, loads data feeds, and performs post-processing tasks. In addition, the System Administrator also reloads cache.

### **Related Documents**

This section identifies additional documents related to OFS Real Time Fraud component. You can access the following documents from Oracle Help Center (OHC) Documentation Library:

• Oracle Financial Services Fraud Enterprise Edition (Real Time Fraud) User Guide

### **Conventions Used in this Guide**

The following table lists the conventions used in this guide and their associated meanings:

| Convention            | Meaning                                                                                                    |  |
|-----------------------|----------------------------------------------------------------------------------------------------|--|
| Boldface              | Boldface type indicates graphical user interface elements associated<br>with an action (menu names, field names, options, button names), or<br>terms defined in text or glossary. |  |
| Italic                | Italic type indicates book titles, emphasis, or placeholder variables for which you supply particular values.                                                                     |  |
| monospace             | <ul> <li>Monospace type indicates the following:</li> <li>Directories and subdirectories</li> <li>File names and extensions</li> </ul>                                            |  |
|                       | <ul> <li>Process names</li> <li>Code sample, that includes keywords, variables, and user-defined program elements within text</li> </ul>                                          |  |
| <variable></variable> | Substitute input value                                                                                                    |  |

Table 0–1 Conventions Used in this Guide

# Abbreviations Used in this Guide

The following table lists the abbreviations used in this guide:

Table 0–2 Abbreviations and their meaning

| Abbreviation | Meaning                           |
|--------------|-----------------------------------|
| OFS          | Oracle Financial Services         |
| BIC          | Bank Identifier Code              |
| IBAN         | International Bank Account Number |
| IPE          | Inline Processing Engine          |

1

# **Installing OFS Fraud Enterprise Edition**

### Prerequisites

The prerequisites you must have before installing Oracle Financial Services (OFS) Fraud Enterprise Edition are:

• Oracle Financial Services BD Application Pack should be installed. For information on BD application pack installation, see *Financial Services Behavior Detection (OFS BD) Application Pack Installation Guides*.

# **Post Installation Configuration**

On successful installation of the Oracle Financial Services BD Application Pack, you must perform the following configurations for OFS Fraud Enterprise Edition application:

- Configuring install.properties File
- Configuring IPE for Real Time Fraud

### **Configuring install.properties File**

You must configure the install.properties file in order to configure the Real Time Fraud Component.

- Navigate to <FIC\_HOME>/realtime\_ processing/WebContent/conf/install.properties file.
- 2. Update the install.properties file as follows:

```
sql.config.datasource.jndi.name=jdbc/FICMASTER
```

sql.atomic.datasource.jndi.name=jdbc/<INFODOM NAME>

sql.metadom.datasource.jndi.name=jdbc/<INFODOM NAME>CNF

```
system.infodom=<INFODOM_NAME>
```

```
system.domain=PFR
```

system.appid=OFS\_FRAUD\_EE

ipe.produce.hglights.results=true

```
aai.auth.url=http://<host>:<port>/<Context
Name>/rest-api/idm/service/login
```

### **Configuring IPE for Real Time Fraud**

You must install the RTFRAUD service to configure IPE for Real Time Fraud.

To install RTFRAUD service, follow these steps:

- 1. Creating RTFRAUD.ear/ RTFRAUD.war
- 2. Deploying RTFRAUD.ear

**Note:** For information on IPE configurations, such as JMS connection factory and JMS queue, see *OFS Inline Processing Engine Configuration Guide*.

### Creating RTFRAUD.ear/ RTFRAUD.war

It is mandatory to have the RTFRAUD.ear in the same profile or domain where the <contextname>.ear file of the OFS BD Application is deployed. To create RTFRAUD.ear/RTFRAUD.war, follow these steps:

- 1. Navigate to <FIC\_HOME>/RealTimeFraudIPEProcessing.
- **2.** Execute the following command:

./ant.sh.

Note: Execute the following command, if the server is Tomcat:

./ant.sh. Tomcat

Figure 1–1 Creating RTFRAUD.ear/ RTFRAUD.war

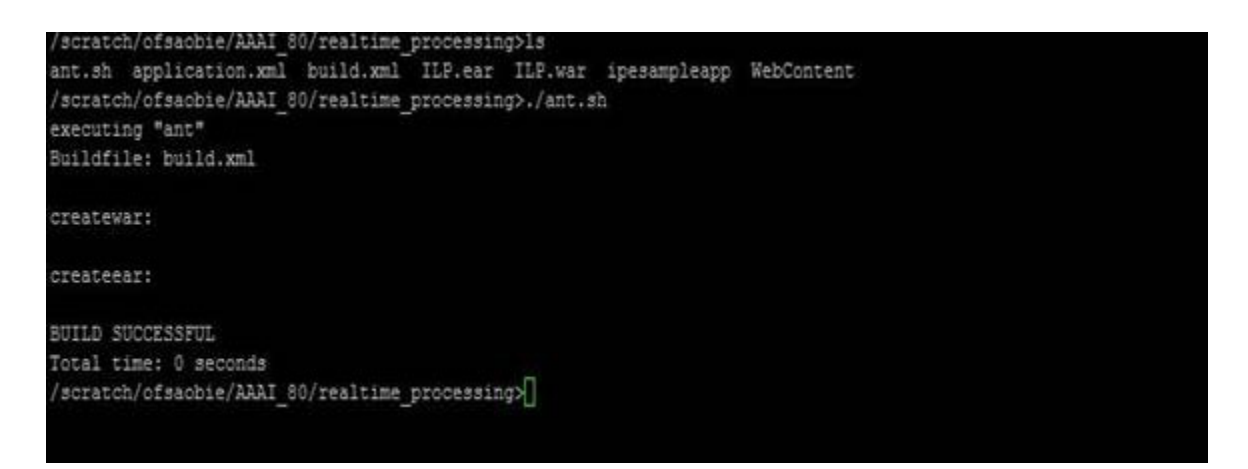

3. On successful execution, the RTFRAUD.ear and RTFRAUD.war files are generated under the <<FIC\_HOME>/RealTimeFraudIPEProcessing/ folder.

### **Deploying RTFRAUD.ear**

- Deploying RTFRAUD.ear in WebLogic
- Deploying RTFRAUD.ear in WebSphere
- Deploying RTFRAUD.war in Tomcat

### Deploying RTFRAUD.ear in WebLogic.

This section defines how to deploy RTFRAUD.ear in WebLogic.

**Note:** It is mandatory to have RTFRAUD.ear in the same domain where <contextname>.ear of the OFS BD Application is deployed.

To deploy RTFRAUD.ear in WebLogic, follow these steps:

- 1. Start the WebLogic server.
- Create an RTFRAUD.ear folder in <WEBLOGIC\_INSTALL\_DIR>/user\_ projects/domains/<DOMAIN NAME>/applications.
- 3. Copy <FIC\_HOME>/RealTimeFraudIPEProcessing/RTFRAUD.ear to <WEBLOGIC\_ INSTALL\_DIR>/user\_projects/domains/<DOMAIN\_ NAME>/applications/RTFRAUD.ear/.
- 4. Explode the RTFRAUD.ear file by executing the command:

jar -xvf RTFRAUD.ear

- 5. Delete the RTFRAUD.ear and RTFRAUD.war files.
- 6. Create an RTFRAUD.war folder in <WEBLOGIC\_INSTALL\_DIR>/user\_ projects/domains/<DOMAIN NAME>/applications/RTFRAUD.ear.
- 7. Copy <FIC\_HOME>/RealTimeFraudIPEProcessing/RTFRAUD.war to <WEBLOGIC\_ INSTALL\_DIR>/user\_projects/domains/<DOMAIN\_ NAME>/applications/RTFRAUD.ear/RTFRAUD.war.
- 8. Explode the RTFRAUD. war file by executing the command:

jar -xvf RTFRAUD.war

**9.** In the <WEBLOGIC\_INSTALL\_DIR>/user\_projects/domains/<Domain Name>config path, update config.xml with the below entry under <security-configuration>:

```
<enforce-valid-basic-auth-credentials>false</enforce-valid-basic-auth-c
redentials>.
```

#### Installing RTFRAUD.ear in WebLogic using WebLogic Administrator Console

- 1. Navigate to the path <WebLogic Installation directory>/user\_ projects/domains/<domain name>/bin in the machine in which WebLogic is installed.
- 2. Start WebLogic by executing the following command:

./startWebLogic.sh -d64 file

3. Open the following URL in the browser window:

http://<ipaddress>:<admin server port>/console (use https protocol if SSL is enabled). The Sign in window of the WebLogic Server Administration Console is displayed.

**4.** Login with the Administrator **Username** and **Password**. The Summary of Deployment page is displayed.

| Figure 1–2 | Summary of Deployment |
|------------|-----------------------|
|------------|-----------------------|

| stration Co | insole 12c                                           |   |        |        |                        |             |                                     |
|-------------|------------------------------------------------------|---|--------|--------|------------------------|-------------|-------------------------------------|
| A Home I    | Log Out Preferences 🐼 Record Help                    | 9 |        |        |                        | Welc        | come, weblogic Connected to: AAA180 |
| Home > Sur  | numary of Deployments                                |   |        |        |                        |             |                                     |
| lessages    |                                                      |   |        |        |                        |             |                                     |
| All char    | nges have been activated. No restarts are necessary. |   |        |        |                        |             |                                     |
| Selecte     | ed Deployments were deleted.                         |   |        |        |                        |             |                                     |
| iummary of  | of Deployments                                       |   |        |        |                        |             |                                     |
| Control     | Monitoring                                           |   |        |        |                        |             |                                     |
| Deployme    | ents                                                 |   |        |        |                        |             |                                     |
| Install     | Update Delete Start Stop v                           |   |        |        |                        |             | Showing 1 to 1 of 1 Previous   Next |
| D Nan       | me 🙃                                                 |   | State  | Health | Туре                   | Targets     | Deployment Order                    |
|             | Cital Sol                                            |   | Active | √ ок   | Enterprise Application | AdminServer | 100                                 |
|             |                                                      |   |        |        |                        |             | 100                                 |
| Install     | Updale Delete Start + Stop +                         |   |        | SYAT.  |                        |             | Showing 1 to 1 of 1 Previous   Next |

5. Click Install. The Install Application Assistance page is displayed.

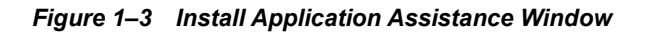

| ORACLE WebLogic Server Adn                                                                                                    | ninistration Console 12c                                                                  |                                                                     |                                                                                                    |                                                                                                    |
|----------------------------------------------------------------------------------------------------|-------------------------------------------------------------------------------------------|---------------------------------------------------------------------|----------------------------------------------------------------------------------------------------|----------------------------------------------------------------------------------------------------|
| Change Center                                                                                                    | 🏠 Home Log Out Preferences 🔤 R                                                            | ecord Help                                                          | Q                                                                                                    | Welcome, weblogic                                                                                                    |
| View changes and restarts                                                                                                    | Home >Summary of Deployments                                                              |                                                                     |                                                                                                    |                                                                                                    |
| Configuration editing is enabled. Future<br>changes will automatically be activated as you<br>modify, add or delete items in this domain. | Install Application Assistant           Back         Next         Finish         Cancel   |                                                                     |                                                                                                    |                                                                                                    |
| Domain Structure                                                                                                    | Locate deployment to install and                                                          | prepare for deployment                                              |                                                                                                    |                                                                                                    |
| BD806<br>Domain Partitions<br>Domain Partitions<br>Domain Partitions<br>Domain Partitions                                                 | Select the file path that represents the the Path field.                                  | application root directory, archive                                 | ile, exploded archive directory, or application mo<br>eployment files, Upload your file(s) and/or confirr | dule descriptor that you want to install. You can also enter the path of the application d<br>m that your application contains the required deployment descriptors. |
| Services                                                                                                    |                                                                                           |                                                                     |                                                                                                    |                                                                                                    |
| Security Realms     Theroperability                                                                                                    | Path:                                                                                     | /scratch/ofsaebas/Oracle/h                                          | fiddleware/Oracle_Home/user_projects/                                                                     | domains/BD806/applications/RTFRAUD.ear                                                                                                    |
| ⊕-Diagnostics                                                                                                    | Recently Used Paths:                                                                      | /scratch/orsaebas/Uracle/Middle<br>whf00ark.in.oracle.com / scratcl | ware/Oracle_Home/user_projects/domains/BD80                                                               | o/applications<br>e / user_projects / domains / BD806 / applications                                                                                                |
|                                                                                                    | BB806.ear (open directory)     G RTFRAUD.ear (open directory)     Back Next Finish Cancel | νγ)                                                                 |                                                                                                    |                                                                                                    |
| How do I                                                                                                    |                                                                                           |                                                                     |                                                                                                    |                                                                                                    |
| <ul> <li>Start and stop a deployed enterprise<br/>application</li> </ul>                                                                  |                                                                                           |                                                                     |                                                                                                    |                                                                                                    |
| Configure an enterprise application                                                                                                    |                                                                                           |                                                                     |                                                                                                    |                                                                                                    |
| Create a deployment plan                                                                                                    |                                                                                           |                                                                     |                                                                                                    |                                                                                                    |
| <ul> <li>Target an enterprise application to a server<br/>instance</li> </ul>                                                             |                                                                                           |                                                                     |                                                                                                    |                                                                                                    |
| Test the modules in an enterprise application                                                                                             |                                                                                           |                                                                     |                                                                                                    |                                                                                                    |
| System Status                                                                                                    |                                                                                           |                                                                     |                                                                                                    |                                                                                                    |
| Health of Running Servers                                                                                                    |                                                                                           |                                                                     |                                                                                                    |                                                                                                    |
| Failed (0)           Critical (0)           Overloaded (0)           Warning (0)           OK (1)                                         |                                                                                           |                                                                     |                                                                                                    |                                                                                                    |

6. Select RTFRAUD.ear and click Next. The Install Application Assistance page is displayed with the Choose targeting style section.

|                                                                                                    | minimum Assession 12                                                                                                    |
|----------------------------------------------------------------------------------------------------|----------------------------------------------------------------------------------------------------|
| CITACLE WebLogic Server Ad                                                                                                    |                                                                                                    |
| Change Center                                                                                                    | Ma home Log Out vieterences and kecora hep                                                                                                    |
| View changes and restarts                                                                                                    | Home >Summary of Deployments                                                                                                    |
| Configuration editing is enabled. Future<br>changes will automatically be activated as you<br>modify, add or delete items in this domain. | Install Application Assistant                                                                                                    |
| Domain Structure                                                                                                    | Choose targeting style                                                                                                    |
| AAA8050L<br>DE-Environment<br>DE-Environments<br>DE-Services<br>DE-Services<br>DE-Interoperability<br>DE-Diagnostics                      | Targets are the servers, clusters, and virtual hosts on which this deployment will run. There are several ways you can target an application.            Install this deployment as an application             The application and its components will be targeted to the same locations. This is the most common usage.              Install this deployment as a library             Application libraries are deployments that are available for other deployments to share. Libraries should be available on all of the targets running their referencing applications.             Back          Itrinitin         Cancel |
| How do I   • Start and stop a deployed enterprise                                                                                         |                                                                                                    |
| application                                                                                                    |                                                                                                    |
| Configure an enterprise application                                                                                                    |                                                                                                    |
| Create a deployment plan                                                                                                    |                                                                                                    |
| Test the modules in an enterprise application                                                                                             |                                                                                                    |
| System Status                                                                                                    |                                                                                                    |
| Health of Running Servers                                                                                                    |                                                                                                    |
| Failed (0)           Спitcal (0)         Оverloaded (0)           Warning (0)         Ок (1)                                              |                                                                                                    |
|                                                                                                    |                                                                                                    |

Figure 1–4 Install Application Assistance with choose Target Style

7. By default, the **Install this deployment as an application** option in the Choose targeting style section is selected. Click **Next**. The Install Application Assistance page is displayed with the Optional Settings section.

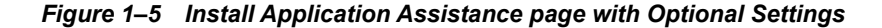

| ORACLE WebLogic Server Ad                                                                                                    | Iministration Console 12c                                                                                                    | <u> </u>  |
|----------------------------------------------------------------------------------------------------|----------------------------------------------------------------------------------------------------|-----------|
| Change Center                                                                                                    | 🞓 Home Log Out Preferences 🐼 Record Help 🛛 🔍 Welcome, weblogic Connected to                                                                                                    | AAAI8050L |
| View changes and restarts                                                                                                    | Hone > Summary of Deployments                                                                                                    |           |
| Configuration editing is enabled. Future<br>changes will automatically be activated as you<br>modify, add or delete items in this domain. | Install Application Assistant Back [Heat] [Finish] [Cance]                                                                                                    |           |
| Domain Structure                                                                                                    | Optional Settings                                                                                                    |           |
| AABSOL<br>B Environment<br>Deployments<br>G Services<br>Security Realms<br>Interoperability<br>Diagnostics                                | You can modify these settings or accept the defaults  * Indicates required fields  General  What do you want to name this deployment?  * Names                                                                                |           |
|                                                                                                    | reame:   LP     Security     Security model do you want to use with this application?      (9) DD Only: Use only roles and policies that are defined in the deployment descriptors.                                           |           |
| How do I                                                                                                    | Custom Roles: Use roles that are defined in the Administration Console; use policies that are defined in the deployment descriptor.                                                                                           |           |
| Start and stop a deployed enterprise<br>application     Configure an enterprise application                                               | Custom Roles and Policies: Use only roles and policies that are defined in the Administration Console.                                                                                                    |           |
| Create a deployment plan                                                                                                    | Advanced: Use a custom model that you have configured on the realm's configuration page.                                                                                                    |           |
| Target an enterprise application to a server                                                                                              | - Source Accessibility                                                                                                    |           |
| Test the modules in an enterprise application                                                                                             | How should the source files be made accessible?                                                                                                    |           |
| System Status                                                                                                    | (a) Use the defaults defined by the deployment's targets                                                                                                    |           |
| Health of Running Servers                                                                                                    | Recommended selection.                                                                                                    |           |
| Failed (0)<br>Critical (0)                                                                                                    | ○ Copy this application onto every larget for me                                                                                                    |           |
| Warning (0)                                                                                                    | During deployment, the files will be copied automatically to the Managed Servers to which the application is targeted.                                                                                                    |           |
| On (1)                                                                                                    | ○ I will make the deployment accessible from the following location                                                                                                    |           |
|                                                                                                    | Location: /scratch/oracle/Oracle/Middleware/Oracle_Home/user_                                                                                                    |           |
|                                                                                                    | Provide the location from where all targets will access this application's files. This is often a shared directory. You must ensure the application files exist in this location and that each target can reach the location. | ~         |

**8.** Retain the default selections and click **Next**. The Install Application Assistance page is displayed with the Review your choices and click Finish section.

# Figure 1–6 Install Application Assistance page with Review your choices and click Finish section

|                                                                                            | ministration Console 12c                                                                                                    |                                                                                     | Q           |  |  |  |  |
|--------------------------------------------------------------------------------------------|----------------------------------------------------------------------------------------------------|-------------------------------------------------------------------------------------|-------------|--|--|--|--|
| Change Center                                                                              | 🏦 Home Log Out Preferences 🖻 Record Help                                                                                                    |                                                                                     |             |  |  |  |  |
| View changes and restarts                                                                  | Home >Summary of Deployments                                                                                                    |                                                                                     |             |  |  |  |  |
| Configuration editing is enabled. Future<br>changes will automatically be activated as you | Install Application Assistant                                                                                                    |                                                                                     |             |  |  |  |  |
| modify, add or delete items in this domain.                                                | Back Next Finish Cancel                                                                                                    |                                                                                     |             |  |  |  |  |
| Domain Structure                                                                           | Review your choices and click Finish                                                                                                    |                                                                                     |             |  |  |  |  |
| BD806                                                                                      | Click Finish to complete the deployment. This may take a few moments to complete.                                                                                             |                                                                                     |             |  |  |  |  |
| Environment                                                                                | — Additional Configuration                                                                                                    | n                                                                                   |             |  |  |  |  |
| Deployments                                                                                | In order to work successfully, this application may require additional configuration. Do you want to review this application's configuration after completing this assistant? |                                                                                     |             |  |  |  |  |
| E-Interoperability                                                                         | () Yes, take me to the deployment's configuration screen.                                                                                                    |                                                                                     |             |  |  |  |  |
| Diagnostics                                                                                | 🔘 No, I will review the configuration later.                                                                                                    |                                                                                     |             |  |  |  |  |
|                                                                                            | - Summary                                                                                                    |                                                                                     |             |  |  |  |  |
|                                                                                            | Deployment: /scratch/ofsaebas/Orade/Middleware/Orade_Home/user_projects/domains/BD806/applications/RTFRAUD.ear                                                                |                                                                                     |             |  |  |  |  |
|                                                                                            | Name: RTFRAUD-1                                                                                                    |                                                                                     |             |  |  |  |  |
| How do I 🗉                                                                                 | Staging Mode:                                                                                                    | Use the defaults defined by the chosen targets                                      |             |  |  |  |  |
| <ul> <li>Start and stop a deployed enterprise<br/>application</li> </ul>                   | Plan Staging Mode:                                                                                                    | Use the same accessibility as the application                                       |             |  |  |  |  |
| Configure an enterprise application                                                        | Security Model:                                                                                                    | DDOnly: Use only roles and policies that are defined in the deployment descriptors. |             |  |  |  |  |
| Create a deployment plan                                                                   | Second Fronten                                                                                                    | beauty are any role and parents that are denine in the deproyment descriptors.      |             |  |  |  |  |
| <ul> <li>Target an enterprise application to a server<br/>instance</li> </ul>              | Scope:                                                                                                    | Global                                                                              |             |  |  |  |  |
| Test the modules in an enterprise application                                              | Target Summary                                                                                                    |                                                                                     |             |  |  |  |  |
| Sustan Status                                                                              | Components 🗞                                                                                                    |                                                                                     | Targets     |  |  |  |  |
| Hankh of Dunning Convers                                                                   | RTFRAUD.ear                                                                                                    |                                                                                     | AdminServer |  |  |  |  |
| Health of Running Servers                                                                  | Back Nevt Finish                                                                                                    | Cancel                                                                              |             |  |  |  |  |
| Critical (0)                                                                               |                                                                                                    |                                                                                     |             |  |  |  |  |
| Overloaded (0)                                                                             |                                                                                                    |                                                                                     |             |  |  |  |  |
| Warning (0)                                                                                |                                                                                                    |                                                                                     |             |  |  |  |  |
| OK (1)                                                                                     |                                                                                                    |                                                                                     |             |  |  |  |  |

**9.** Select **No, I will review the configuration later** in the Additional Configuration section and click **Finish**. RTFRAUD is added in the Name section of the Summary of Deployment page with following message: *The deployment has been successfully installed*.

| ORACLE WebLogic Server Ad                                                                                                    | ministration Console 12c                                                                                                    |                                                      |         |        |                           |             |        |                   | Q                        |
|----------------------------------------------------------------------------------------------------|----------------------------------------------------------------------------------------------------|------------------------------------------------------|---------|--------|---------------------------|-------------|--------|-------------------|--------------------------|
| Change Center                                                                                                    | 🏠 Home Log Out Preferences 🛃 Record Help                                                                                                    | Q                                                    |         |        |                           |             |        | Welcome, webla    | ogic Connected to: BD806 |
| View changes and restarts                                                                                                    | Home >Summary of Deployments >RTFRAUD-1 >Summ                                                                                                    | nary of Deployments                                  |         |        |                           |             |        |                   |                          |
| Pending changes exist. They must be activated<br>to take effect. You may activate them now.<br>Otherwise, they will be automatically activated<br>when you next modify, add or delete items in<br>this domain. | Summary of Deployments Configuration Control Monitoring                                                                                                    |                                                      |         |        |                           |             |        |                   |                          |
| Activate Changes                                                                                                    | This page displays the list of Java EE applications                                                                                                    | and standalone application modules installed to this | domain. |        |                           |             |        |                   |                          |
| Undo All Changes                                                                                                    | You can update (redeploy) or delete installed applications and modules from the domain by selecting the checkbox next to the application name and then using the controls on this page. |                                                      |         |        |                           |             |        |                   |                          |
| Domain Structure                                                                                                    | To install a new application or module for deployment to targets in this domain, click Install.                                                                                         |                                                      |         |        |                           |             |        |                   |                          |
| BD806                                                                                                    | Customize this table                                                                                                    |                                                      |         |        |                           |             |        |                   |                          |
| Deployments                                                                                                    | Deployments                                                                                                    |                                                      |         |        |                           |             |        |                   |                          |
| Services     Services                                                                                                    | Install Update Delete                                                                                                    |                                                      |         |        |                           |             |        | Showing 1 to 2    | 2 of 2 Previous   Next   |
| Interoperability     Diagnostics                                                                                                    | 🔲 Name 🏟                                                                                                    |                                                      | State   | Health | Туре                      | Targets     | Scope  | Domain Partitions | Deployment Order         |
|                                                                                                    | ■ E BD806                                                                                                    |                                                      | Active  | 🖋 ОК   | Enterprise<br>Application | AdminServer | Global |                   | 100                      |
|                                                                                                    |                                                                                                    |                                                      | Active  | 🖋 ОК   | Enterprise<br>Application | AdminServer | Global |                   | 100                      |
|                                                                                                    | Install Update Delete                                                                                                    |                                                      |         |        |                           |             |        | Showing 1 to 2    | 2 of 2 Previous   Next   |
| How do I 🗉                                                                                                    |                                                                                                    |                                                      |         |        |                           |             |        |                   |                          |
| Install an enterprise application                                                                                                    |                                                                                                    |                                                      |         |        |                           |             |        |                   |                          |
| Configure an enterprise application                                                                                                    |                                                                                                    |                                                      |         |        |                           |             |        |                   |                          |
| Update (redeploy) an enterprise application     Monitor the modules of an enterprise     application                                                                                                    |                                                                                                    |                                                      |         |        |                           |             |        |                   |                          |
| Deploy EJB modules                                                                                                    |                                                                                                    |                                                      |         |        |                           |             |        |                   |                          |
| Install a Web application                                                                                                    |                                                                                                    |                                                      |         |        |                           |             |        |                   |                          |
| System Status                                                                                                    |                                                                                                    |                                                      |         |        |                           |             |        |                   |                          |
| Health of Running Servers                                                                                                    |                                                                                                    |                                                      |         |        |                           |             |        |                   |                          |
| Failed (0)<br>Critical (0)                                                                                                    |                                                                                                    |                                                      |         |        |                           |             |        |                   |                          |

#### Figure 1–7 Summary of Deployment page with RTFRAUD

**10.** Restart all OFS AAAI servers.

\_

### Deploying RTFRAUD.ear in WebSphere

**Note:** It is mandatory to have RTFRAUD.ear in the same domain where <contextname>.ear of the OFS BD Application is deployed.

To deploy RTFRAUD.ear in WebSphere, follow these steps:

1. Start the WebSphere Profile by navigating to the path "/<WebSphere\_ Installation\_ Directory>/IBM/WebSphere/AppServer/profiles/<Profile\_ Name>/bin/" then execute the command:

./startServer.sh server1

 Open the following URL in the browser: http://<ipaddress>:<Administrative Console Port>/ibm/console. (use https protocol if SSL is enabled). The login screen is displayed.

| Integrated Solutions Console                                        | IBM. |
|---------------------------------------------------------------------|------|
| Log in to the console.<br>User ID:<br>upgs73<br>Password:<br>Log in |      |
|                                                                     |      |
|                                                                     |      |

Figure 1–8 WebSphere Login Window

- 3. Enter the user credentials which has administrator rights and click Log In.
- **4.** From the LHS menu, select **Applications** and click **New Application**. The New Application window is displayed.

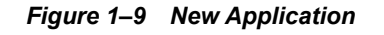

| New App | plication -                                                        |
|---------|--------------------------------------------------------------------|
| New     | Application                                                        |
| This    | page provides links to create new applications of different types. |
| Insta   | Il a New Application                                               |
|         | New Enterprise Application                                         |
|         | New Business Level Application                                     |
|         | New Asset                                                          |

**5.** Click **New Enterprise Application**. The Preparing for the application installation window is displayed.

| ecify the EAR, WAR, JAR, or SAR module  | e to upload and install. |  |
|-----------------------------------------|--------------------------|--|
| Path to the new application             |                          |  |
| Local file system                       |                          |  |
| Full path<br>Choose File No file chosen |                          |  |
| Remote file system                      |                          |  |
| Full path                               |                          |  |
|                                         |                          |  |

Figure 1–10 Preparing for the application installation

6. Select **Remote File System** and click **Browse**. Select the EAR file generated for RTFRAUD to upload and install. Click **Next**.

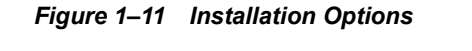

| Preparing for the application installation                                                                                                    |  |  |  |  |  |
|----------------------------------------------------------------------------------------------------|--|--|--|--|--|
| How do you want to install the application? <ul> <li>Fast Path - Prompt only when additional information is required.</li> <li>Detailed - Show all installation options and parameters.</li> </ul> |  |  |  |  |  |
| Choose to generate default bindings and mappings      Previous Next Cancel                                                                                                    |  |  |  |  |  |

7. Select the **Fast Path** option and click **Next**. The Install New Application window is displayed.

| Install New Application                          | 2                                                                    |
|--------------------------------------------------|----------------------------------------------------------------------|
|                                                  |                                                                      |
| Specify options for installing enterprise applic | cations and modules.                                                 |
| Step 1: Select                                   | Select installation options                                          |
| installation options                             | Specify the various options that are available for your application. |
| Step 2 Map modules                               |                                                                      |
| U SEIVEIS                                        | Precompile JavaServer Pages files                                    |
| Step 3 Map virtual<br>bosts for Web modules      | Directory to install application                                     |
| hosts for theo modules                           |                                                                      |
| Step 4 Summary                                   | Distribute application                                               |
|                                                  | Use Binary Configuration                                             |
|                                                  |                                                                      |
|                                                  | RTFRAUD                                                              |
|                                                  | Create MBeans for resources                                          |
|                                                  |                                                                      |
|                                                  | Override class reloading settings for Web and EJB modules            |
|                                                  | Keload interval in seconds                                           |
|                                                  |                                                                      |
|                                                  | Upploy Web services                                                  |
|                                                  | validate input on/warn/fail                                          |
|                                                  |                                                                      |
|                                                  | Process embedded configuration                                       |
|                                                  | File Permission                                                      |
|                                                  | Allow all files to be read but not written to                        |
|                                                  | Allow executables to execute                                         |
|                                                  | All-755# 0) ==-755# 0) =-755# 0) =-755                               |
|                                                  | . /on=1004. /od=1004. /od=100                                        |
|                                                  | Application Build ID                                                 |
|                                                  | Unknown                                                              |
|                                                  | Allow dispatching includes to remote resources                       |
|                                                  | Allow servicing includes from remote resources                       |
|                                                  | Business level application name                                      |
|                                                  | Create New BLA                                                       |
|                                                  | Asynchronous Request Dispatch Type                                   |
|                                                  | Disabled <b>V</b>                                                    |
|                                                  | Allow EIB reference targets to resolve automatically                 |
|                                                  | Dealey start motivies                                                |
|                                                  | Client deployment mode                                               |
|                                                  | Isolated 🔻                                                           |
|                                                  | Velidate and and                                                     |
|                                                  |                                                                      |
|                                                  |                                                                      |
| Next Cancel                                      |                                                                      |
|                                                  |                                                                      |

Figure 1–12 Install New Application

8. Enter the required information and click **Next**. The Map Modules to Servers window is displayed.

| nstall<br>Spe | New Application                                                                                    | enterprise ap                                                                                           | plications ar                                                                                    | nd modules.                                                                                                    | 2                                                                                                    |  |  |  |
|---------------|----------------------------------------------------------------------------------------------------|----------------------------------------------------------------------------------------------------|--------------------------------------------------------------------------------------------------|----------------------------------------------------------------------------------------------------|----------------------------------------------------------------------------------------------------|--|--|--|
|               | Step 1 Select                                                                                      | Map modules to servers                                                                                  |                                                                                                  |                                                                                                    |                                                                                                    |  |  |  |
| →<br>*        | Step 2: Map<br>modules to servers<br>Step 3 Map virtual<br>hosts for Web modules<br>Step 4 Summary | Specify tar<br>contained<br>servers. Al<br>configurati<br>Clusters a<br>WebSphe                         | gets such as<br>in your appli<br>so, specify t<br>on file (plugi<br>and servers:<br>ere:cell=whf | application servers o<br>cation. Modules can b<br>he Web servers as tar<br>in-cfg.xml) for each W<br>00avgNode07Cell,nod | r clusters of application servers where you want to install the modules that are<br>e installed on the same application server or dispersed among several application<br>gets that serve as routers for requests to this application. The plug-in<br>/eb server is generated, based on the applications that are routed through.<br>e=whf00avgNode07,server=server1 |  |  |  |
|               |                                                                                                    | Select                                                                                                  | Module                                                                                           | URI                                                                                                    | Server                                                                                                    |  |  |  |
|               |                                                                                                    | Inline Processing RTFRAUD.war,WEB- WebSphere:cell=whf00avgNode07Cell,node=whf00avgNode07,server=server1 |                                                                                                  |                                                                                                    |                                                                                                    |  |  |  |
|               |                                                                                                    |                                                                                                    |                                                                                                  |                                                                                                    |                                                                                                    |  |  |  |
| P             | revious Next Cance                                                                                 | 1                                                                                                    |                                                                                                  |                                                                                                    |                                                                                                    |  |  |  |

Figure 1–13 Map Modules to Servers

**9.** Select the **Inline Processing** check box and click Next. The Map Virtual hosts for Web modules page is displayed.

Figure 1–14 Map Virtual hosts for Web modules page

| Insta    | ll New Application                              |                                                                                                    | 2       |  |  |
|----------|-------------------------------------------------|----------------------------------------------------------------------------------------------------|---------|--|--|
| S        | pecify options for installing enter             | prise applications and modules.                                                                                                    |         |  |  |
|          | <u>Step 1</u> Select<br>installation options    | Map virtual hosts for Web modules                                                                                                    |         |  |  |
|          | <u>Step 2</u> Map modules<br>to servers         | Specify the virtual host for the Web modules that are contained in your application. You can<br>Web modules on the same virtual host or disperse them among several hosts. | install |  |  |
| <b>→</b> | Step 3: Map virtual<br>hosts for Web<br>modules |                                                                                                    |         |  |  |
|          | <u>Step 4</u> Summary                           | Select Web module Virtual host                                                                                                    |         |  |  |
|          |                                                 | ✓ Inline Processing default_host ▼                                                                                                    |         |  |  |
|          | Previous Next Cancel                            |                                                                                                    |         |  |  |

- **10.** Select the **Inline Processing** check box and click **Next**. The Metadata for modules page is displayed.
- **11.** Select the **Metadata-complete** attribute check box and click **Next**. The Summary page is displayed.

| Specify options for installing enterprise applications and modules.         Step 1 Select<br>installation options         Step 2 Map modules<br>to servers         Step 3 Map virtual<br>hosts for Web modules         → Step 4: Summary         Step 1 Select<br>installation options         Summary of installation options         Options         Precompile JavaServer Pages files         Directory to install application         Use Binary Configuration         Application name         Create MBeans for resources         Override class reloading settings for Web         Reload interval in seconds                                |                                             |
|----------------------------------------------------------------------------------------------------|---------------------------------------------|
| Specify options for installing enterprise applications and modules.         Step 1 Select<br>installation options         Step 2 Map modules<br>to servers         Step 3 Map virtual<br>hosts for Web modules         → Step 4: Summary         Step 1 Select<br>installation options         Summary of installation options         Options         Precompile JavaServer Pages files         Directory to install application         Distribute application         Use Binary Configuration         Application name         Create MBeans for resources         Override class reloading settings for Web         Reload interval in seconds |                                             |
| Step 1       Select<br>installation options       Summary         Step 2       Map modules<br>to servers       Summary of installation options         Step 3       Map virtual<br>hosts for Web modules       Precompile JavaServer Pages files         →       Step 4: Summary       Directory to install application         Use Binary Configuration       Application name         Create MBeans for resources       Override class reloading settings for Web         Reload interval in seconds       Dealer Web agging                                                                                                    |                                             |
| Step 2 Map modules<br>to servers       Summary of installation options         Step 3 Map virtual<br>hosts for Web modules       Options         → Step 4: Summary       Directory to install application         Use Binary Configuration       Application name         Create MBeans for resources       Override class reloading settings for Web         Reload interval in seconds       Descende                                                                                                    |                                             |
| Step 2 Map modules       Options         Step 3 Map virtual hosts for Web modules       Precompile JavaServer Pages files         → Step 4: Summary       Directory to install application         Use Binary Configuration       Application name         Create MBeans for resources       Override class reloading settings for Web         Reload interval in seconds       Descenter                                                                                                    |                                             |
| Step 3 Map virtual hosts for Web modules       Precompile JavaServer Pages files         → Step 4: Summary       Directory to install application         Use Binary Configuration       Application name         Create MBeans for resources       Override class reloading settings for Web         Reload interval in seconds       Descher Web here since                                                                                                    | Values                                      |
| hosts for Web modules     Directory to install application       →     Step 4: Summary     Distribute application       Use Binary Configuration     Application name       Create MBeans for resources     Override class reloading settings for Web       Reload interval in seconds     Descent                                                                                                    | No                                          |
| Step 4: Summary     Distribute application     Use Binary Configuration     Application name     Create MBeans for resources     Override class reloading settings for Web     Reload interval in seconds                                                                                                    |                                             |
| Use Binary Configuration<br>Application name<br>Create MBeans for resources<br>Override class reloading settings for Web<br>Reload interval in seconds                                                                                                    | Yes                                         |
| Application name<br>Create MBeans for resources<br>Override class reloading settings for Web<br>Reload interval in seconds                                                                                                    | No                                          |
| Create MBeans for resources<br>Override class reloading settings for Web<br>Reload interval in seconds                                                                                                    | RTFRAUD                                     |
| Override class reloading settings for Web<br>Reload interval in seconds                                                                                                    | Yes                                         |
| Reload interval in seconds                                                                                                    | and EJB modules No                          |
| Dealey Web and inc                                                                                                    |                                             |
| Deploy web services                                                                                                    | No                                          |
| Validate Input off/warn/fail                                                                                                    | warn                                        |
| Process embedded configuration                                                                                                    | No                                          |
| File Permission                                                                                                    | .*\.dll=755#.*\.so=755#.*\.a=755#.*\.sl=755 |
| Application Build ID                                                                                                    | Unknown                                     |
| Allow dispatching includes to remote rest                                                                                                    | ources No                                   |
| Allow servicing includes from remote res                                                                                                    | ources No                                   |
| Business level application name                                                                                                    |                                             |
| Asynchronous Request Dispatch Type                                                                                                    | Disabled                                    |
| Allow EJB reference targets to resolve au                                                                                                    | itomatically No                             |
| Deploy client modules                                                                                                    | No                                          |
| Client deployment mode                                                                                                    | Isolated                                    |
| Validate schema                                                                                                    | No                                          |
| Cell/Node/Server                                                                                                    |                                             |
|                                                                                                    | Click here                                  |

**12.** Click **Finish**. On successful installation, a message is displayed.

#### Figure 1–16 Installation Success

#### Installing...

If there are enterprise beans in the application, the EJB deployment process can take several minutes. Do not save the configuration until the process completes. Check the SystemOut.log on the deployment manager or server where the application is deployed for specific information about the EJB deployment process as it occurs. ADMA5016I: Installation of RTFRAUD started. ADMA5067I: Resource validation for application RTFRAUD completed successfully. ADMA50581: Application and module versions are validated with versions of deployment targets ADMA5005I: The application RTFRAUD is configured in the WebSphere Application Server repository ADMA5005I: The application RTFRAUD is configured in the WebSphere Application Server repository. ADMA50811: The bootstrap address for client module is configured in the WebSphere Application Server repository. ADMA5053I: The library references for the installed optional package are created. ADMA5005I: The application RTFRAUD is configured in the WebSphere Application Server repository. ADMA50011: The application binaries are saved in /scratch/IBM8.5.5.9/WebSphere/AppServer/profiles/AppSrv03/wstemp/0/workspace/cells/whf00avgNode07Cell/applications/RTFRAUD.ear/RTF ADMA5005I: The application RTFRAUD is configured in the WebSphere Application Server repository. SECJ0400I: Successfully updated the application RTFRAUD with the appContextIDForSecurity information. ADMA5005I: The application RTFRAUD is configured in the WebSphere Application Server repository. ADMA5005I: The application RTFRAUD is configured in the WebSphere Application Server repository ADMA5113I: Activation plan created successfully. ADMA5011I: The cleanup of the temp directory for application RTFRAUD is complete. ADMA5013I: Application RTFRAUD installed successfully. Application RTFRAUD installed successfully. To start the application, first save changes to the master configuration.

Changes have been made to your local configuration. You can: • <u>Save</u> directly to the master configuration.

<u>Review</u> changes before saving or discarding.

To work with installed applications, click the "Manage Applications" link.

Manage Applications

**13.** Click **Save** and save the master file configuration. The details are displayed in the *Master File Configuration* page.

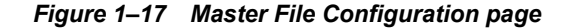

| En | nterprise Applications ?                                                                                    |                                                   |                                       |  |  |
|----|----------------------------------------------------------------------------------------------------|---------------------------------------------------|---------------------------------------|--|--|
|    | Enterprise Applications                                                                                     |                                                   |                                       |  |  |
|    | Use this page to manage installed applications. A single application can be deployed onto multiple servers. |                                                   |                                       |  |  |
|    | Preferences                                                                                                 |                                                   |                                       |  |  |
|    | Start                                                                                                    | Stop Install Uninstall Update Rollout Update Remo | ve File Export Export DDL Export File |  |  |
|    |                                                                                                    | 1 4 4                                             |                                       |  |  |
|    | Select                                                                                                    | Name 🛟                                            | Application Status ሷ                  |  |  |
|    | You ca                                                                                                    | n administer the following resources:             |                                       |  |  |
|    |                                                                                                    | BDSPH804                                          | ⇒                                     |  |  |
|    |                                                                                                    | DefaultApplication                                | <b>\$</b>                             |  |  |
|    |                                                                                                    | OBServiceTestBed war                              | \$                                    |  |  |
|    |                                                                                                    | RTFRAUD                                           | *                                     |  |  |
|    |                                                                                                    | ivtApp                                            | \$                                    |  |  |
|    |                                                                                                    | guery                                             | \$                                    |  |  |
|    | Total 6                                                                                                    |                                                   |                                       |  |  |

**14.** Select RTFRAUD and click **Start**. The Enterprise Application page is displayed with confirmation message.

### Figure 1–18 Enterprise Application page with Confirmation message

| Enterprise Applications |                                                                                                    |                                 |  |  |  |
|-------------------------|----------------------------------------------------------------------------------------------------|---------------------------------|--|--|--|
|                         | Messages Application RAOR on server server1 and node whf00avgNode06 started successfully. The collection may need to be refreshed to show the current status. |                                 |  |  |  |
| Enterp                  | rise Applications                                                                                                    |                                 |  |  |  |
| Use this                | page to manage installed applications. A single application can be                                                                                            | deployed onto multiple servers. |  |  |  |
|                         | erences                                                                                                    |                                 |  |  |  |
| Start                   | Stop Install Uninstall Update Rollout Update Remo                                                                                                    | ove File Export DDL Export File |  |  |  |
|                         | ∃ ₩ \$                                                                                                    |                                 |  |  |  |
| Select                  | Name 💠                                                                                                    | Application Status 👲            |  |  |  |
| You ca                  | n administer the following resources:                                                                                                    |                                 |  |  |  |
|                         | BDSPH804                                                                                                    | €)                              |  |  |  |
|                         | DefaultApplication                                                                                                    | <b>\$</b>                       |  |  |  |
|                         | OBServiceTestBed_war                                                                                                    | \$                              |  |  |  |
|                         | RTFRAUD                                                                                                    | €)                              |  |  |  |
|                         | ivtApp                                                                                                    | ۥ                               |  |  |  |
|                         | <u>query</u>                                                                                                    | <₽                              |  |  |  |
| Total 6                 | Total 6                                                                                                    |                                 |  |  |  |

**15.** Restart all OFS AAAI servers.

### Deploying RTFRAUD.war in Tomcat

To deploy RTFRAUD.war in Tomcat, follow these steps:

- Create datasource for RTFRAUD context in Tomcat by editing server.xml in <TOMCAT\_ HOME\_DIR>/conf\_directory.
- 2. Update database details as shown in the following sample:

Note: Context name must be the directory name under webapps.

```
<Context path="/RTFRAUD"
docBase="/scratch/ofsaaapp/apache-tomcat-8.0.32/webapps/RTFRAUD"
debug="0" reloadable="false" crossContext="true"><Loader
delegate="true"/>
<Resource auth="Container"
name="jdbc/FICMASTER"
type="javax.sql.DataSource"
driverClassName="oracle.jdbc.driver.OracleDriver"
username="act_obiconf"
```

password="password"

url="jdbc:oracle:thin:@whf00aqr:1521/DEVUT08SPRINT"

maxTotal="100"

maxIdle="30"

maxWaitMillis="10000" removeAbandoned="true"
removeAbandonedTimeout="60" logAbandoned="true"/>

<Resource auth="Container"

name="jdbc/<infodom name>". For example, OFSAAAIINFO

type="javax.sql.DataSource"

driverClassName="oracle.jdbc.driver.OracleDriver"

username="act obiatm"

password="password"

url="jdbc:oracle:thin:@whf00aqr:1521/DEVUT08SPRINT"

maxTotal="100"

maxIdle="30"

maxWaitMillis="10000" removeAbandoned="true"
removeAbandonedTimeout="60" loqAbandoned="true"/>

<Resource auth="Container"

name="jdbc/<infodom name>CNF". For example,

OFSAAAIINFOCNF

type="javax.sql.DataSource"

driverClassName="oracle.jdbc.driver.OracleDriver"

username="act obiatm"

password="password"

url="jdbc:oracle:thin:@whf00aqr:1521/DEVUT08SPRINT"

maxTotal="100"

maxIdle="30"

maxWaitMillis="10000" removeAbandoned="true"
removeAbandonedTimeout="60" logAbandoned="true"/>

</Context>

- 3. Copy RTFRAUD. war file to \$TOMCAT HOME/webapps directory.
- 4. Grant 755 (rwxr-xr-x) permissions to the RTFRAUD. war file

5. Start Tomcat server.

# Managing User Administration and Security Configuration

This chapter provides instructions for setting up and configuring Real Time Fraud component.

This chapter focuses on the following topics:

- About User Administration
- User Provisioning Process Flow
- Managing User Administration
- Adding Security Attributes
- Mapping Security Attributes to Organization and Users

# **About User Administration**

User administration enables you to create and manage users, and provide access rights based on their roles. This section discusses the following:

- Administrator permissions
- Creating and mapping users and user groups
- Mapping security attributes

# **User Provisioning Process Flow**

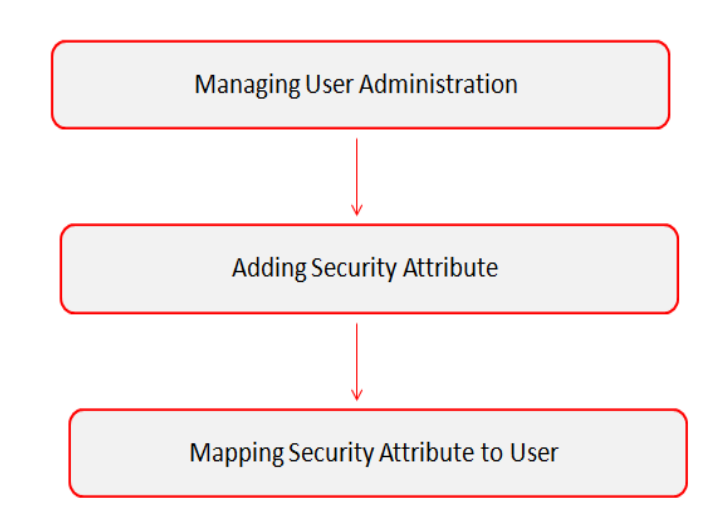

#### Figure 2–1 User Provisioning Process Flow

The following table lists the various actions and associated descriptions of the user administration process flow:

Table 2–1 User Provisioning Process Flow

| Action                                                   | Description                                                                                                    |
|----------------------------------------------------------|----------------------------------------------------------------------------------------------------|
| Managing User Administration                             | Create and map users to user groups. This allows Administrators to provide access, monitor, and administer users.       |
| Adding Security Attributes                               | Load security attributes. Security attributes are loaded using either Excel or SQL scripts.                             |
| Mapping Security Attributes to<br>Organization and Users | Map security attributes to users. This is done to determine which security attributes control the user's access rights. |

### Managing User Administration

This section allows you to create, map, and authorize users defining a security framework which has the ability to restrict access to the Real Time Fraud component.

### Managing Identity and Authorization

This section explains how to create a user and provide access to the Real Time Fraud component.

This section covers the following topics:

- Managing Identity and Authorization Process Flow
- Creating and Authorizing a User
- Mapping a User with a User Group

### Managing Identity and Authorization Process Flow

The following figure shows the process flow of identify management and authorization:

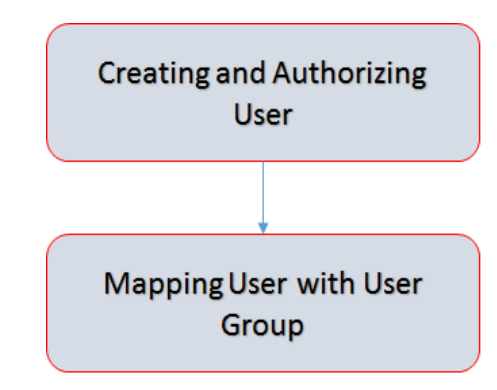

Figure 2–2 Managing Identity and Authorization Process Flow

The following table lists the various actions and associated descriptions of the user administration process flow:

Table 2–2 Administration Process Flow

| Action                              | Description                                                                                                    |  |  |
|-------------------------------------|----------------------------------------------------------------------------------------------------|--|--|
| Creating and Authorizing a<br>User  | Create a user. This involves providing a user name, user designation,<br>and the dates between which the user is active in the application. |  |  |
| Mapping a User with a User<br>Group | Map a user to a user group. This enables the user to have certain privileges that the mapped user group has.                                |  |  |

### Creating and Authorizing a User

The SYSADMN user creates a user and the SYSAUTH user authorizes a user in Real Time Fraud. For more information on creating and authorizing a user, see *Oracle Financial Services Analytical Applications Infrastructure User Guide*.

### Mapping a User with a User Group

This section explains how to map Users and User Groups. With this, the user has access to the privileges as per the role. The SYSADMN user maps a user to a user group in Real Time Fraud. The following table describes the predefined Fraud User Roles and corresponding User Groups.

Table 2–3 Fraud Roles and User Groups

| Role          | Privileges                                                                       | User Group    |
|---------------|----------------------------------------------------------------------------------|---------------|
| Fraud Admin   | Perform Batch Access                                                             | Fraud Admin   |
|               | Perform Batch Advanced                                                           |               |
|               | Perform Batch Authorize                                                          |               |
|               | Perform Batch Phantom                                                            |               |
|               | Perform Batch Read Only                                                          |               |
|               | Perform Batch Write                                                              |               |
|               | Manage User Preferences                                                          |               |
|               | Perform IPE Write                                                                |               |
|               | <ul> <li>Access Fraud application and take<br/>action on transactions</li> </ul> |               |
| Fraud Analyst | Access Fraud application and take action on transactions                         | Fraud Analyst |

# **Adding Security Attributes**

This section explains about security attributes, the process of uploading security attributes, and mapping security attributes to users in the Real Time Fraud.

### **About Security Attributes**

Security Attributes help an organization to classify their users based on their geographical location, jurisdiction, and business domain in order to restrict access to the data that they can view.

You need to map the roles with access privileges, and since these roles are associated with user groups, the users associated with the user groups can perform activities throughout various functional areas in Real Time Fraud.

### **Types of Security Attributes**

The types of security attributes are as follows:

Jurisdiction

Fraud solutions use Jurisdictions to limit user access to data in the database. Records from the Oracle client that the Ingestion Manager loads must be identified with a jurisdiction and users of the system must be associated with one or more jurisdictions. In the Fraud application, users can view only data or alerts associated with jurisdictions to which they have access. You can use a jurisdiction to divide data in the database. For example:

- **Geographical**: Division of data based on geographical boundaries, such as countries, states, and so on.
- **Organizational**: Division of data based on different legal entities that compose the client's business.
- **Other**: Combination of geographic and organizational definitions. In addition, it is client driven and can be
- customized.
- **Business Domain**

Business domains are used for data access controls similar to jurisdiction but have a different objective. The business domain can be used to identify records of different business types such as Private Client verses Retail customer, or to provide more granular restrictions to data such as employee data.

Scenario Group

Scenario groups are used for data access controls. A scenario group refers to a group of scenarios in the Real Time Fraud applications that identify a set of scenario permissions and to which a user has access rights.

Case Type/Sub Type

If your firm has implemented Real Time Fraud, you must establish access permissions associated with the available Case Types and Subtypes. The Case Type/Subtype is used for data access controls similar to business domains, but has a different objective. The Case Type/Subtype can be used to identify records of different case types or to provide more granular restrictions to data such as case data.

Organization

Organizations are used for data access controls. Organizations are user group to which a user belongs.

### Mapping Security Attributes to Organization and Users

The Mapping Security Attributes to Users functionality section enables you to determine which security attribute controls a user's access. Using this UI, an Administrator can map both Organizations and Users to different Security attributes.

To map a Security Attribute, follow these steps:

- 1. Login as the Mantas Administrator. The OFSAAI Applications page is displayed.
- 2. Click Financial Services Money Laundering.
- **3.** In the Navigation List, select Behavior Detection, then select Administration. The Anti Money Laundering page is displayed.
- 4. Hover mouse over the Administration menu, select the User Administration sub-menu, and click **Security Attribute Administration**. The Security Attribute Administration page is displayed.
- **5.** Select user type from Choose User Type drop-down list. The following options are available:
  - Organization
  - User

**Note**: Before proceeding with providing a user access through this UI, ensure that you have created a user and all necessary data is available in the appropriate database tables.:

#### Figure 2–3 Security Attribute Administration

| ninistration>>User Administration>>Security Attribute Administration |  |   |              |   |
|----------------------------------------------------------------------|--|---|--------------|---|
| Choose User Type:                                                    |  | ~ | Choose User: | ~ |

Depending on the User Type you have selected, the available options in the Choose User drop down list is updated. Select the user from Choose User drop-down list. The relevant Security Attribute Administration page is displayed.

| Administration >>> User Administration >>> Security | Attribute Administration                    |                                 |                         |                                                 |        |  |
|-----------------------------------------------------|---------------------------------------------|---------------------------------|-------------------------|-------------------------------------------------|--------|--|
| Choose User Type:                                   | Organization                                | ~                               | Choose User:            | RetailOrg                                       | V      |  |
| User/Pool:                                          | POOL                                        |                                 |                         |                                                 |        |  |
| Line Organization:                                  | RetailOrg                                   | ~                               |                         |                                                 |        |  |
| Parent Organization:                                | -                                           |                                 |                         |                                                 |        |  |
| Own Case Flag:                                      | No                                          | ~                               |                         |                                                 |        |  |
| Own Alert Flag:                                     | No                                          | ~                               |                         |                                                 |        |  |
| Email Address:                                      | -                                           |                                 |                         |                                                 |        |  |
| Jurisdiction:                                       | AMEA,DOM                                    |                                 |                         |                                                 | Y      |  |
| Jurisdiction (2)   (2) Remove                       |                                             |                                 |                         |                                                 |        |  |
| 초 🔄 Jurisdiction Code                               | Jurisdiction Name                           |                                 |                         |                                                 |        |  |
| AMEA                                                | AMEA                                        |                                 |                         |                                                 |        |  |
| DOM                                                 | DOM                                         |                                 |                         |                                                 |        |  |
| Business Domain:                                    | GEN,INST,RB/PC,RET,C/WS,EMP,DEFAUL          | r                               |                         |                                                 | ~      |  |
| Buriners Domain (7)        Buriners                 |                                             |                                 |                         |                                                 |        |  |
| + - Business Domain Code                            | Business Dom                                | ain Name                        |                         | Business Domain Description                     |        |  |
|                                                     | GEN                                         |                                 |                         | General                                         |        |  |
|                                                     | INST                                        |                                 |                         | Institutional Broker Dealer                     |        |  |
|                                                     | RBIPC                                       |                                 |                         | Retail Brokerane/Private Client                 |        |  |
| 0                                                   | RET                                         |                                 |                         | Retail Banking                                  |        |  |
|                                                     | CMIS                                        |                                 |                         | Comorate/Wholesale Banking                      |        |  |
|                                                     | 0.110                                       |                                 |                         | Corporate minoreals canning                     |        |  |
| Scenario Group:                                     | TC,BEX,ML,IML,CST,MF,TRA,ET,IA,FR,AM,       | CR,ECTC                         |                         |                                                 | ¥      |  |
| 🖻 Scenario Group (13)   🔤 Expand All   🧐 R          | emove                                       |                                 |                         |                                                 |        |  |
| 🚠 🔄 Scenario Class Code                             | Scenario Class Nam                          | e                               |                         |                                                 |        |  |
| AM                                                  | Asset Management                            |                                 |                         |                                                 |        |  |
| CR CR                                               | Control Room                                |                                 |                         |                                                 |        |  |
| ET ET                                               | Employee Trading                            |                                 |                         |                                                 |        |  |
| FR FR                                               | Fraud                                       |                                 |                         |                                                 |        |  |
| □ IA                                                | Investment Advisor                          |                                 |                         |                                                 |        |  |
| Case Type Subtype:                                  | Access/Online Fraud, Account and Product Fr | aud, AML Surveillance, Enhanced | 1 Due Diligence, Terror | ist Financing, Patriot Act - CIP Exceptions, Em | ploy 🛩 |  |
| 🖻 Case Type Subtype (11)   🔯 Expand All 🛛           | Remove                                      |                                 |                         |                                                 |        |  |
| 🟝 🔄 Case Type Subtype Code                          | Case Type Subtype                           | Name                            |                         |                                                 |        |  |
| FR_ON                                               | Access/Online Fraud                         |                                 |                         |                                                 |        |  |
| FR_AC                                               | Account and Product                         | Fraud                           |                         |                                                 |        |  |
| AML_SURV                                            | AML Surveilance                             |                                 |                         |                                                 |        |  |
| AML_DD                                              | Enhanced Due Diliger                        | 108                             |                         |                                                 |        |  |
| AML_TER                                             | Terrorist Financing                         |                                 |                         |                                                 |        |  |
| Correlation Rule:                                   |                                             |                                 |                         |                                                 | v      |  |
|                                                     |                                             |                                 |                         |                                                 |        |  |
| E Correlation Rule (0)    Remove                    |                                             |                                 |                         |                                                 |        |  |
|                                                     |                                             |                                 | Save                    |                                                 |        |  |
|                                                     |                                             |                                 |                         |                                                 |        |  |
| <u> </u>                                            |                                             |                                 |                         |                                                 |        |  |

Figure 2–4 Security Attribute Administration

**Note:** In order to update the user profiles before proceeding with mapping any security attributes, select User from the Choose User Type drop-down list. When chosen, all the updates made to all the user profiles through User Maintenance UI are imported from the CSSMS\_USER\_PROFILE table of the OFS AAI ATOMIC schema to the KDD\_REVIEW\_OWNER table of the ATOMIC schema.

If you delete a user through the Security Management application screen, you must come back to the Security Attribute Administration screen and select the value User from the Choose User Type drop-down list. Then the deleted user is updated in the KDD\_REVIEW\_OWNER table against the column actv\_flg as N, and that user is inactive.

| Fields                                                     | Description                                                                                                    |
|------------------------------------------------------------|----------------------------------------------------------------------------------------------------|
| Organization                                               | Select an organization from the drop-down list. A User or<br>Organization's access to other Organizations depends on the<br>selection(s) made for this organization parameter, such as, if a user is<br>mapped to Org1 and Org2, it implies that this user can access alerts<br>which belong to these two organizations, provided other security<br>attributes are also matching.                                               |
| Own Case Flag                                              | Select whether this user type will own a case flag from the drop-down list.                                                                                                    |
| Own Alert Flag                                             | Select whether this user type will own a alert flag from the drop-down list.                                                                                                    |
| <b>Note</b> : The Own Alert and Ouser must perform a Promo | Case flag is required for taking ownership of the alerts and cases. If an alert ote To Case action, then the following prerequisites should be fulfilled.                                                                                                    |
| The user should be mapped                                  | to any one of the following user groups:                                                                                                    |
| Case Supervisor                                            |                                                                                                    |
| Case Analyst1                                              |                                                                                                    |
| Case Analyst2                                              |                                                                                                    |
| Business Organization                                      | The default Business Organization is displayed, but you can select the business organization from the drop-down list.                                                                                                    |
| Jurisdictions                                              | Select the jurisdictions from the drop-down list. Mapping of one or<br>more jurisdictions to a user or organization allows this user or<br>organization to access cases, alerts, watch lists, and watch list members<br>that belong to the mapped jurisdiction. The selected jurisdictions are<br>displayed in Jurisdictions section after you save your selection.                                                             |
| Business Domain                                            | Select the business domains from the drop-down list. Mapping of one<br>or more business domains to a user or organization allows this user or<br>organization to access cases, alerts, watch lists, and watch list members<br>that belong to the mapped business domains. The selected jurisdictions<br>are displayed in Jurisdictions section after you save your selection.                                                   |
| Scenario Group                                             | Select the scenario group from the drop-down list. Mapping of one or<br>more Scenario Groups to a user or organization allows this user or<br>organization to access alerts that belong to the mapped scenario Group.<br>The selected jurisdictions are displayed in Jurisdictions section after<br>you save your selection.                                                                                                    |
| Case Type/Subtype                                          | Select the case type/subtype from the drop-down list. Mapping of one<br>or more Case Types/Subtypes to a user or organization allows this user<br>or organization to access cases that belong to the mapped Case<br>Type/Subtype. The selected jurisdictions are displayed in Case<br>Types/Subtypes section after you save your selection. This is only<br>applicable if your firm has implemented Enterprise Case Management. |
| Correlation Rule                                           | Select the correlation rule from the drop-down list. Mapping of one or<br>more correlation rules allows the user to view the correlations<br>generated based on the mapped correlation. The selected jurisdictions<br>are displayed in correlation section after you save your selection.                                                                                                    |

 Table 2–4
 Security Attributes

- **6.** Click **Save**. The following confirmation message displays: *Would you like to save this action?*
- 7. Click OK. The following confirmation message displays: The update operation successful.
- 8. Click OK. The updated *Security Attribute* page is displayed.

# **Removing Security Attributes**

This section allows you to delete the mapped security with Users.

To remove security attributes, follow these steps:

- **1.** Navigate to the *Security Attributes* page.
- **2.** Select one or more check boxes in the respective security attributes such as Business Domain, Jurisdictions, and so on.
- **3.** Click Remove. The following confirmation message displays: *Are you sure you want to delete this records?*
- 4. Click **OK**. The selected record is deleted from the list.
- 5. Click Save. The changes are updated.

# **Managing Administration for Real Time Fraud**

This chapter provides information about administrator tasks required to set up Real Time Fraud component. This section includes the following:

- Operating RTFraud Service
- Manage RT Fraud Scenarios/Rules

## **Operating RTFraud Service**

This section explains about RTFraud Service

- RTFraud Service Request
- RTFraud Service Response

### **RTFraud Service Request**

The client must provide input to the RTFraud service by posting relevant attributes into the IPE REST Service using the following URL:

<WEB\_PROTOCOL>://<WEB\_IP>:<WEB\_PORT>/RTFRAUD/service/json/score

The attributes must be in JSON format. For sample JSON input, see Appendix A, "Sample JSON"

Following is the structure of the RTFraud message attributes:

Table 3–1 RTFraud Message Attributes

| Message Attributes | Description                                                       |  |  |
|--------------------|-------------------------------------------------------------------|--|--|
| type               | Indicates the business name of activity in Real Time Fraud.       |  |  |
| domain             | Indicates the Inline Processing Segment Code for Real Time Fraud. |  |  |
| appID              | Indicates the application ID for Real Time Fraud.                 |  |  |

Following is the structure of the RTFraud request attributes:

Table 3–2 RTFraud Request Attributes

| Request Attributes | Description                                                                                                    |  |
|--------------------|----------------------------------------------------------------------------------------------------|--|
| From Latitude      | Indicates the latitude unit that represent geographic coordinates of the location from where the transaction is initiated.  |  |
| From Longitude     | Indicates the longitude unit that represent geographic coordinates of the location from where the transaction is initiated. |  |

| Request Attributes                       | Description                                                                                                    |
|------------------------------------------|----------------------------------------------------------------------------------------------------|
| To Latitude                              | Indicates the latitude unit that represent geographic coordinates of the location where the transaction ends.  |
| To Longitude                             | Indicates the longitude unit that represent geographic coordinates of the location where the transaction ends. |
| Authentication Mode                      | Indicates the authentication mode used for the transaction.                                                    |
| Browse Type                              | Indicates the type of browser used for the transaction. For example<br>Internet Explorer, Safari.              |
| Current Date                             | Indicates the date when the transaction is initiated.                                                          |
| Customer Source UniqueID                 | Indicates if the bank wants to supply the Customer Source Unique ID.                                           |
| IP GEO Domain                            | Indicates the domain name associated with the IP used for the transaction.                                     |
| IP Address                               | Indicates the IP address used for the transaction.                                                             |
| IP Address City                          | Indicates the city associated with the IP address used for the transaction.                                    |
| IP Address Country                       | Indicates the country associated with the IP address used for the transaction.                                 |
| IP GEO ISP                               | Indicates the GEO ISP used for the transaction.                                                                |
| IP Organisation Name                     | Indicates the organization name associated with the IP address used for the transaction.                       |
| IP Address State                         | Indicates the state associated with the IP address used for the transaction.                                   |
| IP GEO Autonomous System<br>Number       | Indicates the GEO autonomous system number associated with the IP address used for the transaction.            |
| IP GEO Autonomous System<br>Organization | Indicates the GEO autonomous system organization associated with the IP used for the transaction.              |
| IP GEO Is Anonymous Proxy                | Indicates the GEO anonymous proxy associated with the IP used for the transaction.                             |
| IP GEO User Type                         | Indicates the GEO user type associated with the IP used for the transaction.                                   |
| OS Type                                  | Indicates the operating system type used for the transaction.                                                  |
| Referrer Site                            | Indicates the referrer site used for the transaction.                                                          |
| Session ID                               | Indicates the session ID of the transaction.                                                                   |
| Source System Code                       | Indicates the source system code of the transaction.                                                           |
| Time                                     | Indicates the session timestamp of the transaction.                                                            |
| User Agent                               | Indicates the user agent of the transaction.                                                                   |
| Web Session Value                        | Indicates the web session value of the transaction.                                                            |
| Login Time Session                       | Indicates the time when the user logged in to initiate the transaction.                                        |
| Session Number                           | Indicates the session number of the transaction.                                                               |
| Channel Info                             | Indicates the channel name or channel number of the transaction.                                               |
| Payment Type                             | Indicates the payment type used for the transaction. For example, Wire, ACH, INSTANT etc.                      |
| Transaction Type Code                    | Indicates the transaction type code. The values are payment request, return request, and refund request.       |

Table 3–2 RTFraud Request Attributes

| Request Attributes                 | Description                                                                                                    |
|------------------------------------|----------------------------------------------------------------------------------------------------|
| ACH Batch ID                       | Indicates the Batch ID number if ACH payment type is used for the transaction.                                     |
| Reoccurring Flag                   | Indicates if the transaction is recurring in nature.                                                               |
| Message Type                       | Indicates the message type in the transaction.                                                                     |
| Message Direction                  | Indicates the direction of the message in the transaction. The values are<br>Inbound and Outbound.                 |
| Payment International Flag         | Indicates if the transaction is for international payments.                                                        |
| Credit/Debit Code                  | Indicates if the transaction is credit or debit.                                                                   |
| Transaction unique SIQ ID          | Indicates the unique transaction SIQ ID supplied by banks.                                                         |
| Message Reference                  | Indicates the message reference which is unique for each transaction.                                              |
| Sender                             | Indicates the BIC (Bank Identifier Code) of the sender in a transaction.                                           |
| Receiver                           | Indicates the BIC (Bank Identifier Code) of the receiver in a transaction.                                         |
| Debited Branch                     | Indicates the branch code of the bank where amount is debited in the transaction.                                  |
| Credited Branch                    | Indicates the branch code of the bank where amount is credited in the transaction.                                 |
| Transaction Currency               | Indicates the currency in which the transaction is performed.                                                      |
| Transaction Amount                 | Indicates the transaction amount.                                                                                  |
| Transaction Original Currency      | Indicates the original currency in which a transaction is initiated.                                               |
| Transaction Original Amount        | Indicates the original amount in which a transaction is initiated.                                                 |
| Payment Value Date                 | Indicates the date on which the actual value of the transaction amount is determined.                              |
| Originator Party<br>AccountID/IBAN | Indicates the Account ID or IBAN (International Bank Account Number) of the originator party.                      |
| Originator Party Name              | Indicates the originators party name.                                                                              |
| Originator Party BIC               | Indicates the BIC (Bank Identifier Code) of the originator party.                                                  |
| Originator Party Countrycode       | Indicates the country code of the originator party.                                                                |
| Originator Party Identifier        | Indicates the identifier of the originator party.                                                                  |
| Counterparty<br>AccountID/IBAN     | Indicates the Account ID or IBAN (International Bank Account Number) of the counter party.                         |
| Counterparty Name                  | Indicates the counter party name.                                                                                  |
| Counterparty BIC                   | Indicates the BIC (Bank Identifier Code) of the counter party.                                                     |
| Counterparty Country Code          | Indicates the country code of the counter party.                                                                   |
| Counterparty Identifier            | Indicates the identifier of the counter party.                                                                     |
| Involved Party 1 Type              | Indicates the type of any middleman involved in the transaction.                                                   |
| Involved Party 1<br>AccountID/IBAN | Indicates the Account ID or IBAN (International Bank Account Number) of the middleman involved in the transaction. |
| Involved Party 1 Name              | Indicates the name of the middleman involved in the transaction.                                                   |
| Involved Party 1 BIC               | Indicates the BIC (Bank Identifier Code) of the middleman involved in the transaction.                             |

 Table 3–2
 RTFraud Request Attributes

| Request Attributes               | Description                                                                                                    |
|----------------------------------|----------------------------------------------------------------------------------------------------|
| Involved Party 1 Country<br>Code | Indicates the country code of the middleman involved in the transaction.                                                                                                    |
| Involved Party 1 Identifier      | Indicates the identifier of the middleman involved in the transaction.                                                                                                    |
| Source Country                   | Indicates the source country in the transaction.                                                                                                    |
| Destination Country              | Indicates the destination country in the transaction.                                                                                                    |
| Payment Information              | Indicates the payment information of the transaction.                                                                                                    |
| Details of Charges               | Indicates the details of any charges applied on the transaction.                                                                                                    |
| Transaction Date Start           | Indicates the receiving date and time of the transaction in the source system.                                                                                                    |
| Transaction Date End             | Indicates the end date and time of the transaction in the source system<br>until it is analyzed in IPE. After the end date, the source system<br>automatically rejects the transaction. If the transaction is scheduled for<br>the next day, the difference between Transaction Start Date and<br>Transaction End Date are several hours. |

Table 3–2 RTFraud Request Attributes

### **RTFraud Service Response**

Any input given to the RTFraud service will have a response or feedback message. The client must configure a REST Service feedback URL and expose that URL to RTFraud service in order to receive the response from RTFraud service.

You must configure the REST Service feedback URL in the action.json.response.url parameter in the <RTFraud.war Deployed Path>/RTFRAUD/conf/install.properties file and then restart the webserver for the configuration to take effect.

### Manage RT Fraud Scenarios/Rules

In Real Time Fraud, certain out of the box fraud scenarios or rules are configured in IPE. You can modify existing rules or create new rules in IPE as per customer requirement.

Below are the sample out of the box fraud risk rules configured for real-time delectation:

| Fraud Scenarios/Rules                                                 | Description                                                                                                    |
|-----------------------------------------------------------------------|----------------------------------------------------------------------------------------------------|
| Cross Border Transaction                                              | This risk rule is used to assign risk score when source country and destination country are different in a transaction.                                                                                                    |
| First Transaction to a new<br>Beneficiary & AMT><br>Threshold         | This risk rule is used when a customer initiates a transaction to a new<br>beneficiary for the first time. This rule checks first time transaction<br>along with amount threshold and then assigns the risk score.                  |
| Largest Transaction for the<br>Customer                               | This risk rule is used to assign risk score when a customer initiates a transaction with largest amount. Current transaction amount is compared with the average of last 10 transactions multiplied by 1.3.                         |
| Multiple Transactions from the<br>Same IP and different Account       | This risk rule is used to assign risk score when a customer initiates<br>multiple transactions from same IP but from different customer<br>accounts within a lookback period of 30 minutes. The lookback period<br>is configurable. |
| Multiple Transactions from the<br>multiple IP for the same<br>Account | This risk rule is used to assign risk score when a customer initiates multiple transactions from multiple IPs and from different customer accounts within a lookback period of 30 minutes. The lookback period is configurable.     |

Table 3–3 Fraud Risk Rules

| Fraud Scenarios/Rules                                              | Description                                                                                                    |
|--------------------------------------------------------------------|----------------------------------------------------------------------------------------------------|
| Transaction to a new<br>Beneficiary                                | This risk rule is used to assign risk score when a new beneficiary is introduced for the financial institutions across customers.                                                 |
| Transaction to suspicious<br>beneficiary and amount ><br>Threshold | This risk rule is used to assign risk score when a transaction occurs<br>with suspicious beneficiary with exceeding amount threshold. This risk<br>rule is based on exclude list. |

Table 3–3 Fraud Risk Rules

### **Modify Fraud Rules**

You can modify existing fraud rules or create new rules in IPE as per requirement.

Perform the following to modify fraud rules:

- **1.** Navigate to the Inline Processing Home Page.
- 2. Click Evaluations. The Evaluations page is displayed.
- **3.** Add or modify the evaluation rules.

For more information, see Inline Processing Engine User Guide.

# **Managing Real Time Administration**

Real Time Administration enables you to configure SLA, set of rules, conditions, and time for SLA. SLA defines the cut-off time period from the moment when a payment is held by the Fraud application, within which the user is expected to take necessary action.

Whenever a transaction satisfies the rules configured for the SLA, the user is expected to take necessary action on that transaction within the specified cut-off time. If no action is taken, then the system automatically takes action on those transactions.

This section includes the following:

- Accessing Real Time Administration
- Configuring Real Time Administration

### Accessing Real Time Administration

To configure Real Time Administration, you must login to Fraud Enterprise Edition application as an Administrator.

1. Enter the OFSAA URL in your browser.

The OFSAA Login page is displayed.

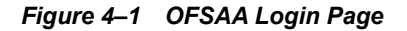

| <b>ORACLE</b> <sup>*</sup> Financial Services Analytical App | olications                             |                                                 | ■ <u>About</u> |
|--------------------------------------------------------------|----------------------------------------|-------------------------------------------------|----------------|
|                                                              |                                        |                                                 |                |
|                                                              |                                        |                                                 |                |
|                                                              |                                        |                                                 |                |
|                                                              |                                        |                                                 |                |
|                                                              |                                        |                                                 |                |
|                                                              | Language                               | US-English                                      |                |
|                                                              | User ID                                |                                                 |                |
|                                                              | Password                               |                                                 |                |
|                                                              |                                        | Login                                           |                |
|                                                              | Version 8.0.6.0.0<br>Copyright © 1993, | , 2018 Oracle and/or its affiliates. All rights |                |
|                                                              | reserved.                              |                                                 |                |
|                                                              |                                        |                                                 |                |

- 2. Select the Language.
- 3. Enter your User ID and Password.

**Note:** Ensure to login as an Administrator.

4. Click Login.

=

The Applications page is displayed.

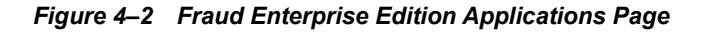

|              |                                                | 🔠 🕜 US-English 🔻 FRADMEN 💌 🙋 🗛 |
|--------------|------------------------------------------------|--------------------------------|
| APPLICATIONS |                                                |                                |
|              |                                                |                                |
|              | 0-0                                            |                                |
|              |                                                |                                |
|              |                                                |                                |
|              | Financial Services Fraud<br>Enterprise Edition |                                |
|              | Application for Fraud Enterprise<br>Edition    |                                |
|              |                                                |                                |

5. Click Financial Services Fraud Enterprise Edition from the Tiles menu.

The Financial Services Fraud Enterprise Edition Home page is displayed with the navigation list to the left.

#### Figure 4–3 Fraud Enterprise Edition Home Page

| 🖀 Home                                      | = |  |
|---------------------------------------------|---|--|
| Navigation List                             |   |  |
| 🛱 Real Time Transactions                    |   |  |
| 🕏 Real Time Administration                  |   |  |
| Processing Modelling Framework              | > |  |
| 🗭 Operations                                |   |  |
| Financial Services Inline Processing Engine | > |  |
|                                             |   |  |

6. Click Real Time Administration in the Navigation List.

The Real Time Administration page is displayed.

# **Configuring Real Time Administration**

In Real Time Administration page, you can configure SLA by creating new rules and new conditions for each rule, configuring SLA cut-off time and priority for each rule, enabling the SLA, and so on.

Perform the following to configure SLA:

- **1.** Navigate to the Real time Administration page.
- 2. Click Create New Rule.

The **Create New Rule** section expands and displays the fields required to create a new rule.

3. Enter the following details in the Create New Rule section:

Table 4–1 Create New Rule

| Field     | Description                                 |
|-----------|---------------------------------------------|
| Rule ID   | Indicates the Rule ID.                      |
| Rule Name | Indicates the rule name.                    |
| Priority  | Indicates the priority given for a rule.    |
| Actions   | Indicates the action configured for a rule. |

4. Click Create New Condition in the Create New Rule section.

The **Create New Condition** section expands and displays the fields required to create a new condition.

5. Enter the following details in the Create New Condition section:

Table 4–2 Create New Condition

| Field          | Description                                                             |
|----------------|-------------------------------------------------------------------------|
| Attribute Name | Select the attribute name for which you want to create a new condition. |
| Comparator     | Select the comparator.                                                  |
| Value          | Enter a value for the condition.                                        |

6. Click Save.

The new rule is created with the added conditions and displayed in the **Configuration** section.

7. Click Configuration.

The Configuration section expands.

8. Turn on the Enable button to enable the SLA.

**Note:** You can also enable individual rule by turning on the **Enable** button corresponding to each rule in the **Configurations** section.

- 9. Enter a cut-off time period in SLA(minutes) field.
- 10. Click Save.

The SLA is configured for the Real Time Fraud.

# A Sample JSON

```
The JSON input data must be in the following format:
{
  "type": "FCC FR TRANSACTIONS",
  "domain": "PFR",
  "appId": "OFS FRAUD EE",
  "runtype": 1,
  "runParam": 1,
  "attributes": {
    "To Latitude": "<Input Value>",
    "From Latitude": "<Input Value>",
    "From Longitude": "<Input_Value>",
    "To Longitude": "<Input_Value>",
    "Account Source UniqueID": "<Input Value>",
    "Authentication Mode": "<Input Value>",
    "Browse Type": "<Input_Value>",
    "Current Date": "<Input Value>",
    "Customer Source UniqueID": "<Input Value>",
    "IP GEO Domain": "<Input Value>",
    "IP Address": "<Input_Value>",
    "IP Address City": "<Input Value>",
    "IP Address Country": "<Input Value>",
    "IP GEO ISP": "<Input Value>",
    "IP Organisation Name": "<Input Value>",
    "IP Address State": "<Input Value>",
    "IP GEO Autonomous System Number": "<Input Value>",
    "IP GEO Autonomous System Organization": "<Input_Value>",
    "IP GEO Is Anonymous Proxy": "<Input Value>",
```

```
"IP GEO User Type": "<Input Value>",
"OS Type": "<Input Value>",
"Referrer Site": "<Input Value>",
"Session ID": "<Input Value>",
"Source System Code": "<Input Value>",
"Time": "<Input Value>",
"User Agent": "<Input Value>",
"Web Session Value": "<Input Value>",
"Login Time Session": "<Input Value>",
"Session Number": "<Input Value>",
"Channel Info": "<Input Value>",
"Payment Type": "<Input Value>",
"Transaction Type Code": "<Input Value>",
"ACH Batch ID": "<Input Value>",
"Reoccurring Flag": "<Input Value>",
"Message Type": "<Input Value>",
"Message Direction": "<Input_Value>",
"Payment International Flag": "<Input Value>",
"Credit/Debit Code": "<Input Value>",
"Transaction unique SIQ ID": "<Input Value>",
"Message Reference": "<Input Value>",
"Sender": "<Input Value>",
"Receiver": "<Input Value>",
"Debited Branch": "<Input Value>",
"Credited Branch": "<Input Value>",
"Transaction Currency": "<Input Value>",
"Transaction Amount": "<Input Value>",
"Transaction Original Currency": "<Input Value>",
"Transaction Original Amount": "<Input Value>",
"Payment Value Date": "<Input Value>",
"Originator Party AccountID/IBAN": "<Input Value>",
"Originator Party BIC": "<Input Value>",
"Originator Party Countrycode": "<Input Value>",
"Originator Party Identifier": "<Input Value>",
"Originator Party Name": "<Input Value>",
"Counterparty AccountID/IBAN": "<Input Value>",
"Counterparty Name": "<Input Value>",
```

```
"Counterparty BIC": "<Input Value>",
  "Counterparty Country Code": "<Input Value>",
  "Counterparty Identifier": "<Input Value>",
  "Involved Party 1 Type": "<Input Value>",
  "Involved Party 1 AccountID/IBAN": "<Input Value>",
  "Involved Party 1 Name": "<Input Value>",
  "Involved Party 1 BIC": "<Input Value>",
  "Involved Party 1 Country Code": "<Input Value>",
  "Involved Party 1 Identifier": "<Input Value>",
  "Involved Party 2 Type": "<Input Value>",
  "Involved Party 2 AccountID/IBAN": "<Input_Value>",
  "Involved Party 2 Name": "<Input Value>",
  "Involved Party 2 BIC": "<Input_Value>",
  "Involved Party 2 Country Code": "<Input Value>",
  "Involved Party 2 Identifier": "<Input Value>",
  "Involved Party 3 Type": "<Input Value>",
  "Involved Party 3 AccountID/IBAN": "<Input Value>",
  "Involved Party 3 Name": "<Input Value>",
  "Involved Party 3 BIC": "<Input Value>",
  "Involved Party 3 Country Code": "<Input Value>",
  "Involved Party 3 Identifier": "<Input Value>",
  "Source Country": "<Input Value>",
  "Destination Country": "<Input Value>",
  "Payment Information": "<Input Value>",
  "Details of Charges": "<Input Value>",
  "Transaction Date Start": "<Input Value>",
  "Transaction Date End": "<Input Value>"
},
"additionalParams": {}
```

}